# **Activité : configurer un VPN IPsec**

## Présentation

Cette activité consiste à configurer un tunnel IPsec entre deux SNS Stormshield en utilisant :

- soit l'environnement virtuel mis en place avec VirtualBox en configurant le tunnel entre les agences A et B;
- soit l'environnement virtuel mis en place avec Proxmox en configurant le tunnel entre deux équipes .

La suite de ce document est réalisé dans l'environnement mis en place avec VirtualBox.

### Définir la politique de filtrage

Réactiver la politique de filtrage (10) Pass All.

#### Configurer le tunnel IPsec avec une clé partagée sur le premier SNS

- Depuis l'interface d'administration du SNS de l'un des extrémités du tunnel, accédez au menu VPN ⇒ VPN IPsec > onglet POLITIQUE DE CHIFFREMENT - TUNNELS;
- Dans la rubrique SITE À SITE (GATEWAY GATEWAY), cliquez sur Ajouter ⇒ Tunnel site à site.

|                         |               |              |                                         | 1               | Edit    |          |            |        |            |              |
|-------------------------|---------------|--------------|-----------------------------------------|-----------------|---------|----------|------------|--------|------------|--------------|
|                         |               |              |                                         | 0               | Reset   |          |            |        |            |              |
|                         |               |              | /                                       | Ŀ               | Copy to | •        |            |        |            |              |
| O VPN / IPSEC           | VPN           |              |                                         |                 |         |          |            |        |            |              |
|                         | OLICY - TUNNE | LS           | PEERS                                   | IDENTIFICA      | TION    | ENCRYPTI | ON PROFILE | S      |            |              |
| 4 IPsec 01 (01)         | - ₹           | Actions      | ••••••••••••••••••••••••••••••••••••••• |                 |         |          |            |        |            |              |
| SITE TO SITE (G         | ATEWAY-GATE   | WAY)         | MOBILE -                                | MOBILEUS        | ERS     |          |            |        |            |              |
| <b>Q</b> Enter a filter | *             | - <b>x</b> * | + Add -                                 | × Delete        | 🕇 Up    | I Down   | 🛛 🛃 Cut    | 🔁 Сору | 🕑 Paste    | Show details |
| 🦺 (1) IPsec 01          | Status        | ≞ <b>v</b>   | Standard site                           | -to-site tunnel | e er    |          | Remote net | work   | Encryption | profile      |
| (2) IPsec 02            |               |              | Separator (ru                           | le grouping)    |         |          |            |        |            |              |
| (3) IPsec 03            |               |              |                                         |                 |         |          |            |        |            |              |
| (4) IPsec 04            |               |              |                                         |                 |         |          |            |        |            |              |
| (5) IPsec 05            |               |              |                                         |                 |         |          |            |        |            |              |
| (6) IPsec 06            |               |              |                                         |                 |         |          |            |        |            |              |
| (7) IPsec 07            |               |              |                                         |                 |         |          |            |        |            |              |
| (8) IPsec 08            |               |              |                                         |                 |         |          |            |        |            |              |
| (9) IPsec 09            |               |              |                                         |                 |         |          |            |        |            |              |
| (10) IPsec 10           |               |              |                                         |                 |         |          |            |        |            |              |

- l'assistant de création du tunnel VPN IPsec permet de renseigner les principaux paramètres :
- les extrémités de trafic (objet réseaux local et objet réseau distant)
- l'extrémité de tunnel distante (le correspondant).

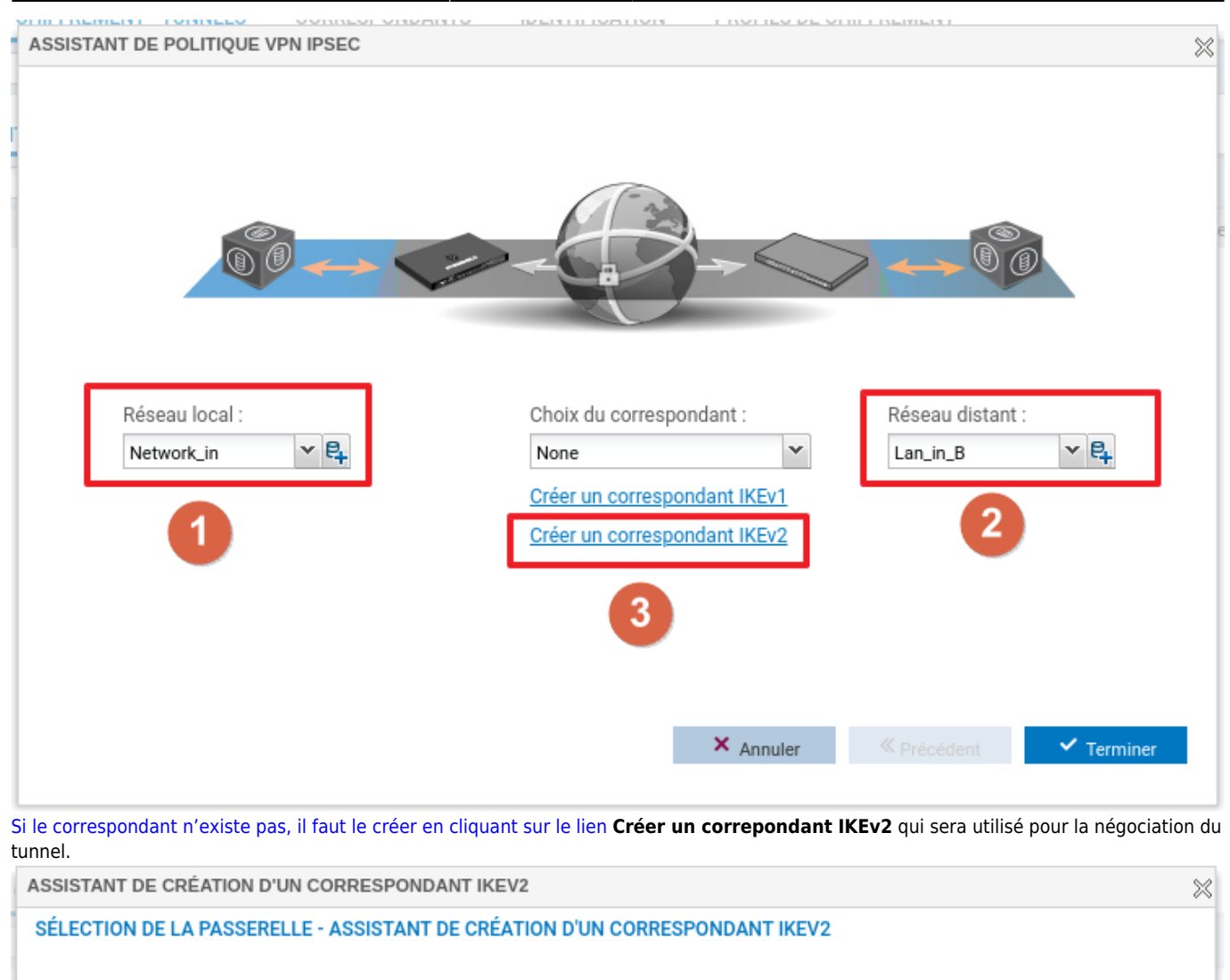

L'assistant de création du correspondant permet de renseigner les paramètres du correspondant :

 la passerelle distante en renseignant l'objet machine qui porte l'adresse IP du correspondant.

#### la clé partagée (PSK)

| ASSISTANT DE CRÉATION D'UN CORRESPONDANT IKEV2                                   |                                                                             | $\approx$ |
|----------------------------------------------------------------------------------|-----------------------------------------------------------------------------|-----------|
| IDENTIFICATION DU CORRESPONDANT - ASSISTANT DE C                                 | RÉATION D'UN CORRESPONDANT IKEV2                                            |           |
| Certificat :<br>Autorité de confiance (optionnel) :<br>Clé prépartagée (ASCII) : | Certificat  Certificat  Certificat  Autorité de confiance  MotDePasseSecret |           |
| Confirmer :                                                                      | MotDePasseSecret                                                            |           |
|                                                                                  | Saisir la clé en caractères ASCII          X Annuler                        |           |

La dernière étape liste les paramètres renseignés et permet éventuellement d'ajouter une passerelle de secours.
 Cliquez sur **Terminer**, on retourne sur l'assistant de création du tunnel VPN.

activiteipsec

| ASSISTANT DE                                            | SSISTANT DE CRÉATION D'UN CORRESPONDANT IKEV2 |                        |            |             |                              |   |
|---------------------------------------------------------|-----------------------------------------------|------------------------|------------|-------------|------------------------------|---|
| RÉSUMÉ - ASSISTANT DE CRÉATION D'UN CORRESPONDANT IKEV2 |                                               |                        |            |             |                              |   |
|                                                         | Paramètres du site distant :                  |                        |            |             |                              |   |
|                                                         | Nom :                                         | Site_Fw_B              |            |             |                              |   |
|                                                         | Passerelle distante :                         | Fw_B                   |            |             |                              |   |
|                                                         | Identification du correspon                   | dant : clé prépartagée |            |             |                              |   |
|                                                         | Clé prépartagée :                             | 4d6f744465506173736553 | 6563726574 |             |                              |   |
|                                                         |                                               |                        |            |             |                              |   |
|                                                         |                                               |                        |            |             |                              |   |
|                                                         |                                               |                        |            |             |                              |   |
|                                                         |                                               |                        |            |             |                              |   |
|                                                         |                                               |                        |            |             |                              |   |
|                                                         |                                               |                        |            |             |                              |   |
|                                                         |                                               |                        |            |             |                              |   |
|                                                         |                                               |                        |            |             |                              |   |
|                                                         |                                               |                        |            |             |                              |   |
|                                                         |                                               |                        |            |             |                              |   |
|                                                         |                                               |                        |            |             |                              | _ |
|                                                         |                                               |                        | × Annuler  | ≪ Précédent | <ul> <li>Terminer</li> </ul> |   |

• Sur la page de l'assistant de création du tunnel VPN, cliquez sur Terminer.

Le tunnel VPN IPsec est ajouté sur une ligne distincte de la politique.

Un résumé détaillé des paramètres de configuration peut être affiché en cliquant sur le pictogramme représentant un oeil.

| Network Security           | MONITORING CONFIGURATION EVA1 SNS_EVA1_V4_A                                                                                                    |  |  |  |  |
|----------------------------|----------------------------------------------------------------------------------------------------|--|--|--|--|
| ★ - «<br>© CONFIGURATION - | CO VPN / VPN IPSEC                                                                                                    |  |  |  |  |
| Rechercher * *             | POLITIQUE DE CHIFFREMENT - TUNNELS CORRESPONDANTS IDENTIFICATION PROFILS DE CHIFFREMENT                                                                                                    |  |  |  |  |
| ₩ SYSTÈME                  | (1) IPsec 01 Activer cette politique   Editer +   0                                                                                                    |  |  |  |  |
| néseau                     | SITE À SITE (GATEWAY-GATEWAY)                                                                                                    |  |  |  |  |
| S OBJETS                   | Texte recherché 🛛 😽 + Ajouter - 🗙 Supprimer 🗈 Monter 🖡 Descendre 🛛 🔀 Couper 🖄 Coller                                                                                                    |  |  |  |  |
| LUTILISATEURS              | Ligne Etat Réseau local Correspondant Réseau distant Profil de chiffrement Keepalir                                                                                                    |  |  |  |  |
| + POLITIQUE DE SÉCURITÉ    | 1 💽 on Vetwork_in Site_Fw_B Lan_in_B StrongEncryption 0                                                                                                    |  |  |  |  |
| PROTECTION APPLICATIVE     | Résumé de la ligne 1 de la politique de chiffrement 1                                                                                                    |  |  |  |  |
| CO VPN                     | Version d'IKE :2                                                                                                    |  |  |  |  |
| VPN IPsec                  | Correspondants :<br>Local: Tous (Any)<br>Distant: Machine : 192.36.253.20 (Fw_B)                                                                                                    |  |  |  |  |
| VPN SSL Portail            | Trafic chiffré :<br>Local : Réseau : 192.168.1.0 / 255.255.255.0 (Network_in)                                                                                                    |  |  |  |  |
| VPN SSL                    | <u>Distant :</u> Réseau : 192.168.2.0 / 255.255.255.0 (Lan_in_B)                                                                                                    |  |  |  |  |
| Serveur PPTP 🕁             | Paramètres d'authentification :                                                                                                    |  |  |  |  |
| NOTIFICATIONS              | Mode :         Type : psk         Local ID :         ID du correspondant :         Clé prépartagée : 4d6f7444655061737365536563726574         Profil de chiffrement IKE (Phase 1) :         Diffie-Hellman : DH14 MODP Group (2048-bits)         Durée de vie : 21600         Propositions : sha2_256/256,aes/256 - sha2_256/256,aes/128         Profil de chiffrement IPsec (Phase 2) :         Perfect Forward Secrecy (PES) :         DH14 MODP Group (2048-bits)         Durée de vie : 21600 |  |  |  |  |
| S OBJETS                   | Authentification: hmac_sha256/256<br>Chiffrement: aes/256, aes/128 × Annuler Enregistrer                                                                                                    |  |  |  |  |

• Cliquez sur Enregistrer\* pour créer le tunnel VPN et activer la politique. ==== Profils de chiffrement ===== \* Le profil de chiffrement phase 1 appelé également profil IKE est configuré au niveau du correspondant. \* Le profil de chiffrement phase 2, appelé profil IPSEC est configuré au niveau du tunnel VPN.

| D VPN / IPSEC VPN                       |                                                                                               |
|-----------------------------------------|-----------------------------------------------------------------------------------------------|
| ENCRYPTION POLICY - TUNNELS             | PEERS IDENTIFICATION ENCRYPTION PROFILES                                                      |
| 🔍 Enter a filter 📃 📃                    | SITE FW B                                                                                     |
| <ul> <li>Remote gateways (1)</li> </ul> | General                                                                                       |
| Site_Fw_8                               |                                                                                               |
|                                         | Comment                                                                                       |
|                                         | Local address: Any                                                                            |
|                                         | IKE profile: StrongEncryption                                                                 |
|                                         | IKE version: REEVI Profil phase 1 (IKE)                                                       |
|                                         | Profil phase 2 (IPSE                                                                          |
|                                         | Authentication method: Pre-shared key (PSK)                                                   |
|                                         | F D VPN / IPSEC VPN                                                                           |
|                                         | F ENCRYPTION POLICY - TUNNELS PEERS IDENTIFICATION ENCRYPTION PROFILES                        |
|                                         | Psec 01 (01)                                                                                  |
|                                         | SITE TO SITE (GATEWAY-GATEWAY) MOBILE - MOBILE USERS                                          |
|                                         | 🔍 Enter a filter 🦨 🖉   🕂 Add - 🗙 Delete   🏦 Up 🌡 Down   🖄 Cut 📑 Copy 🐑 Paste   👁 Show details |
|                                         | Status = Local network Peer Remote network Encryption profile                                 |
|                                         | 1 🜑 on 📲 Network_in Site_Fw_B 📲 Net_in_B StrongEncryption                                     |

Pour les deux phases, il existe trois profils préconfigurés : \* StrongEncryption, \* GoodEncryption \* Mobile. L'onglet **PROFILS DE CHIFFREMENT** du menu **VPN**  $\Rightarrow$  **VPN IPSec** permet de : \* Consulter et de modifier la configuration des profils préconfigurés, \* Définir les profils qui seront utilisés par défaut lors de l'ajout des tunnels, \* Créer de nouveaux profils phase 1 et phase 2 personnalisés.

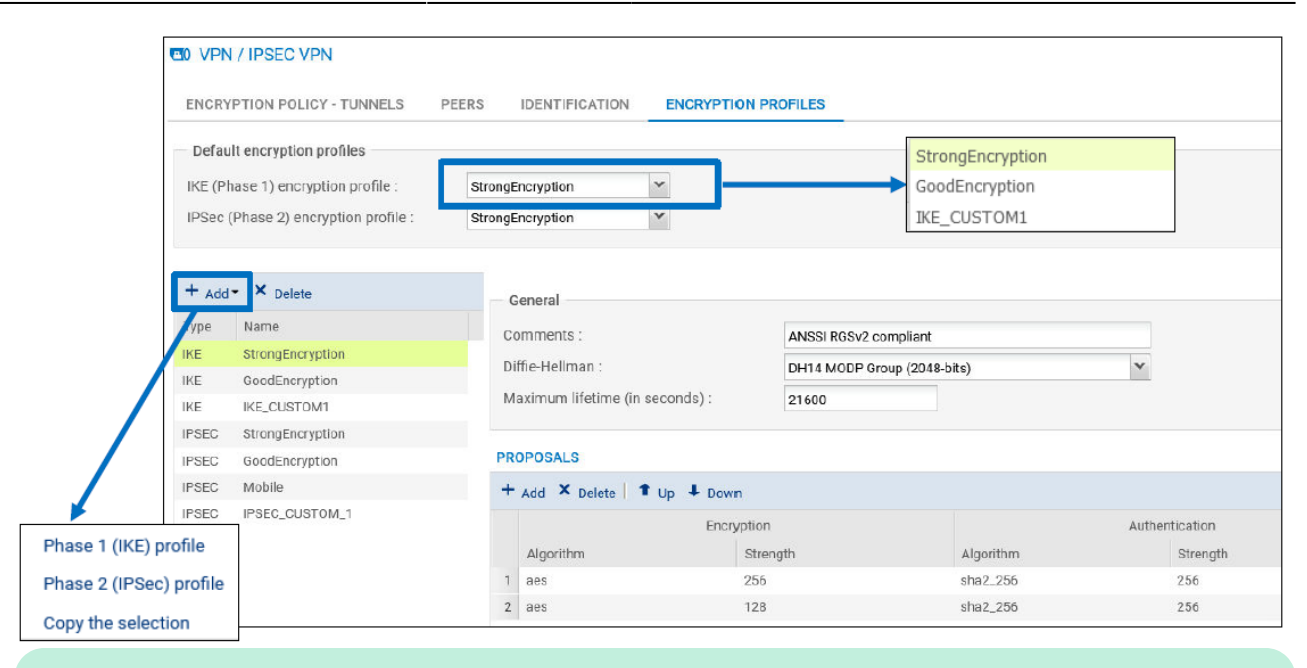

#### A faire :

Configurez le tunnel VPN IPsec avec ces profils de chiffrement par défaut en configurant le SNS de l'autre extrémité du tunnel

===== Fonction Keepalive ===== La fonction Keepalive permet de maintenir le tunnel disponible en envoyant un paquet UDP à destination du réseau distant sur le port numéro 9, avec une certaine fréquence. Cela provoque la négociation initiale du tunnel, puis ses renégociations périodiques. Elle permet de configurer la fréquence en secondes avec laquelle les paquets UDP sont envoyés. ===== Règles du pare-feu ===== Lors de la création du tunnel VPN IPsec site-à-site, des règles implicites sont ajoutées automatiquement pour autoriser la réception du trafic constituant un tunnel VPN IPSec : les ports UDP/500, UDP/4500 et le protocole ESP. Ces règles ne concernent que les flux entrants car les flux sortants sont déjà couverts par les règles flux implicites du firewall.

| SECURITY POLICY / IMPLICIT RULES |                                                                            |  |  |
|----------------------------------|----------------------------------------------------------------------------|--|--|
| IMPLICIT FILTER                  | RULES                                                                      |  |  |
| Enabled =                        | Name                                                                       |  |  |
| C Enabled                        | Allow access to the PPTP server                                            |  |  |
| C Enabled                        | Allow mutual access between the members of a firewall cluster (HA)         |  |  |
| C Enabled                        | Allow ISAKMP (UDP port 500) and the ESP protocol for IPSec VPN peers.      |  |  |
| C Enabled                        | Allow protected interfaces to access the firewall's DNS service (port 53). |  |  |

From: / - Les cours du BTS SIO

Permanent link: /doku.php/activiteipsec?rev=1638739917

Last update: 2021/12/05 22:31

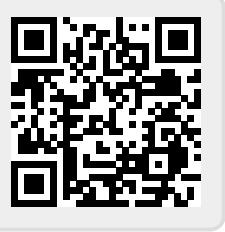